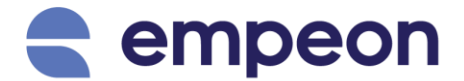

# How to Enroll Fingerprint (Advanced Clock)

Please note that the ability to enroll fingerprints in the ZKTeco US15 time clock requires Registrar or Super Admin access.

- 1. Ensure that the time clock is turned on.
- 2. Navigate to the Main Menu.

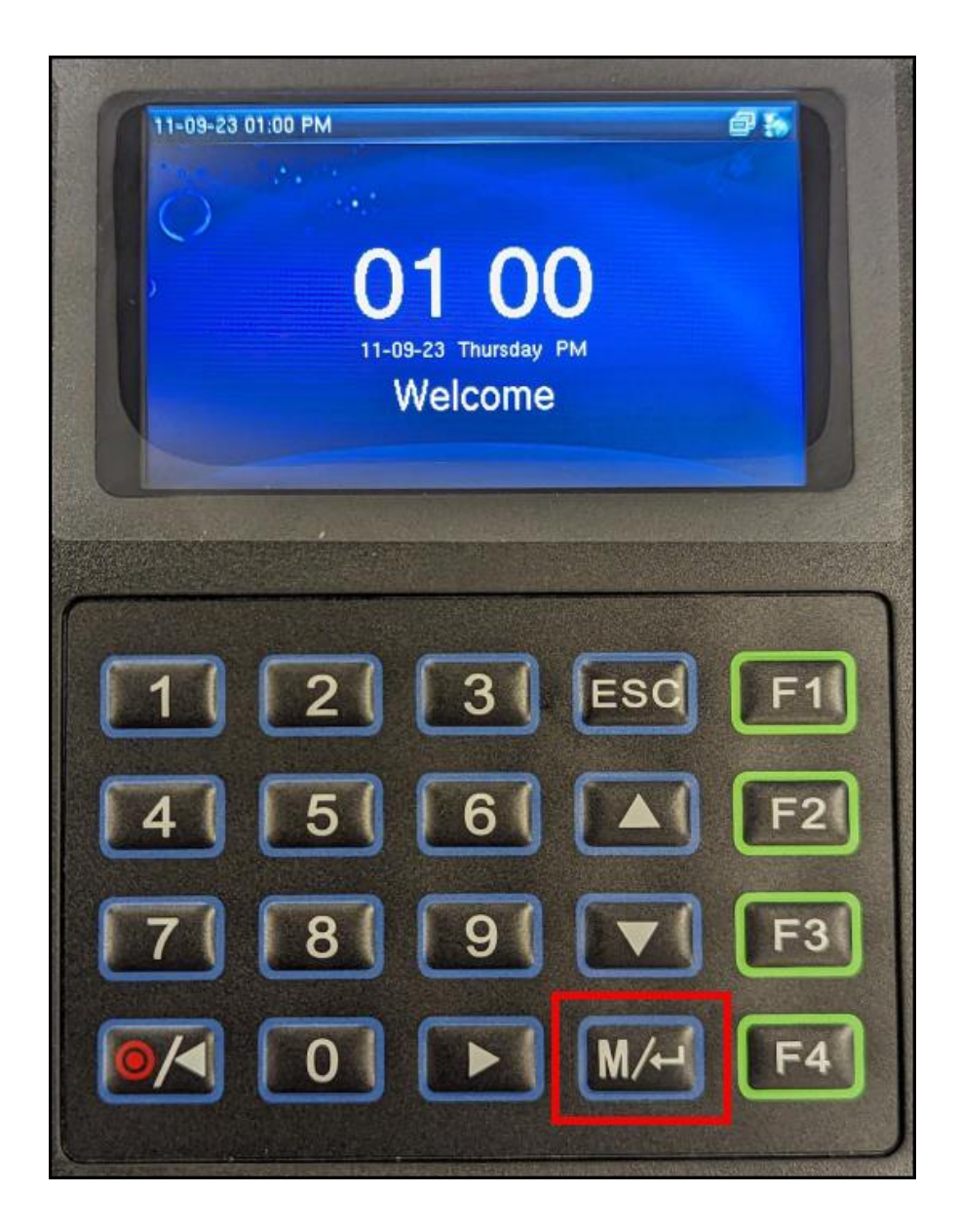

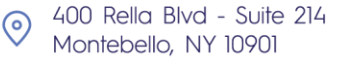

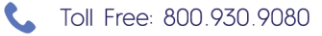

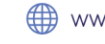

3. Authenticate Yourself – Authentication is required any time the Main Menu is accessed. Enter your User ID/Clock ID along with your password and click Enter.

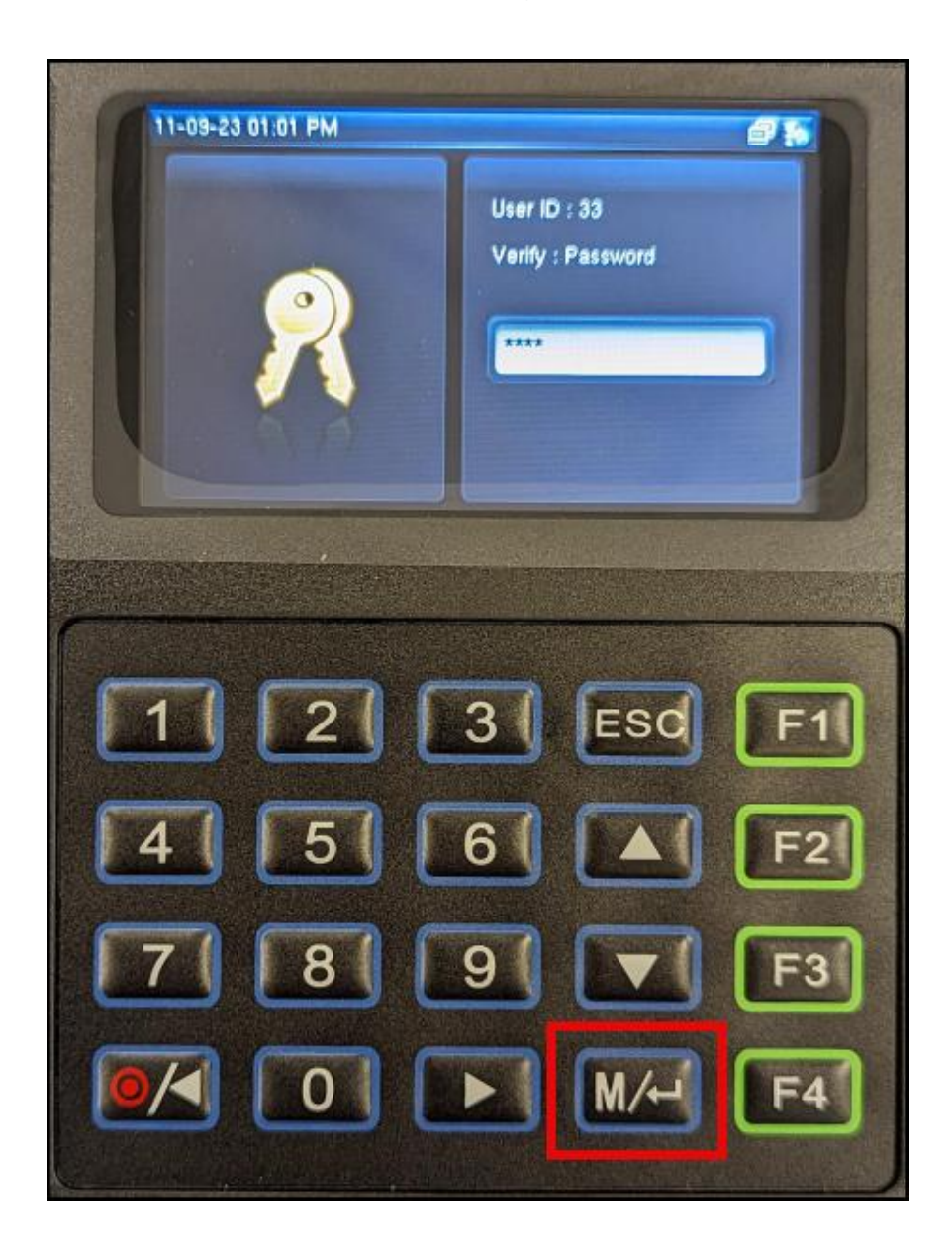

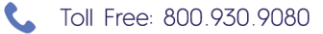

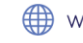

### 4. Select User Management

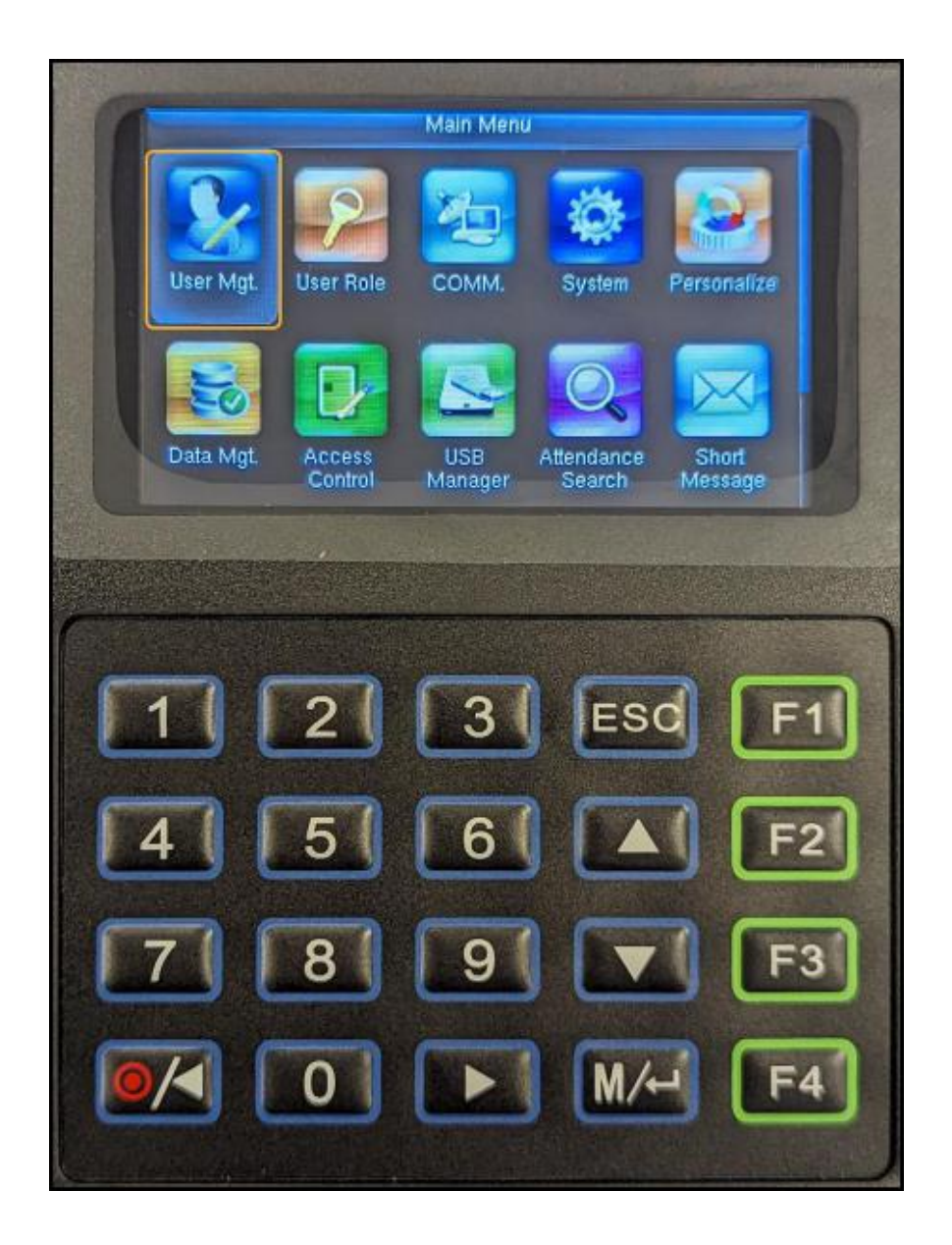

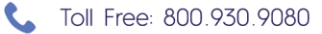

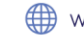

### 5. Select All Users

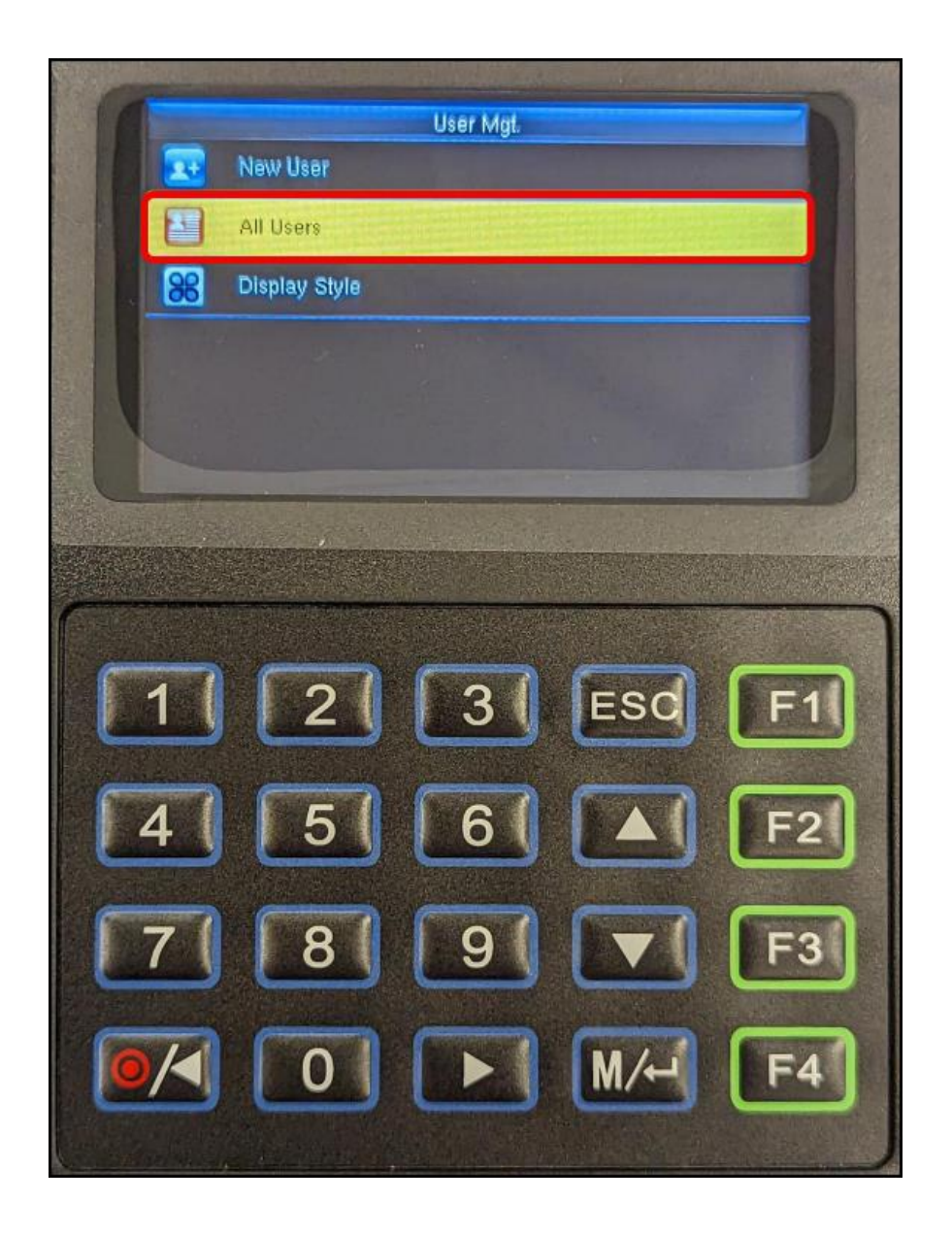

400 Rella Blvd - Suite 214  $\odot$ Montebello, NY 10901

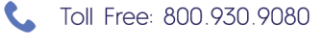

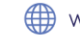

6. **Search Employee** – Search for the employee you wish to enroll by their User ID/Clock ID.

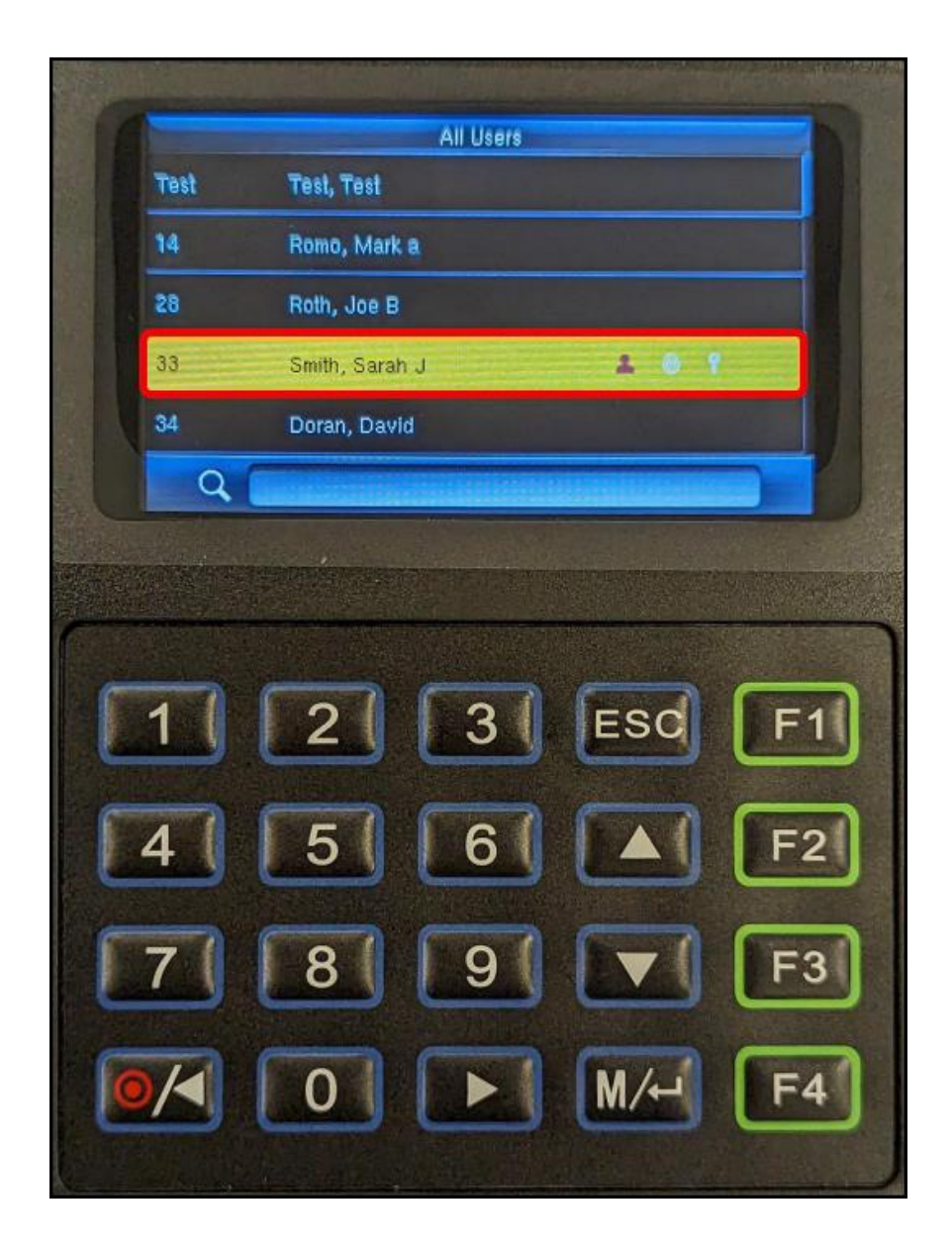

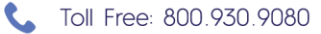

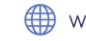

## 7. Edit Employee

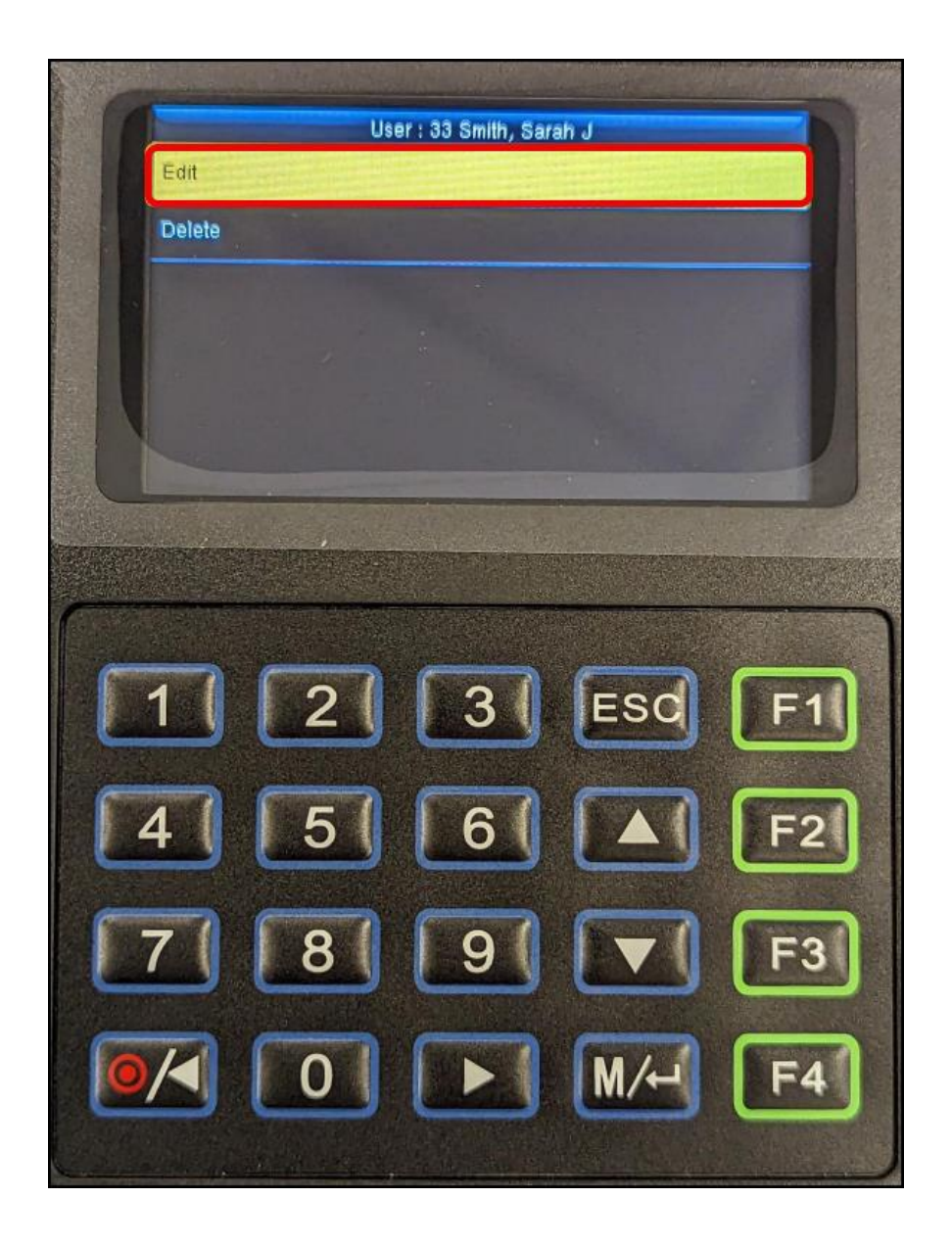

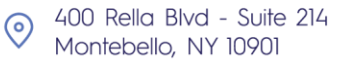

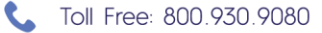

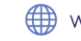

## 8. Select Fingerprint

|   | Edit : 33 Smith, Sarah J                     |
|---|----------------------------------------------|
|   | User ID 33                                   |
|   | Name Smith, Sarah J                          |
|   | User Role Super Admin                        |
|   | Verification Mode Password/Fingerprint/Badge |
|   | Fingerprint 1                                |
|   | Badge Number                                 |
|   |                                              |
|   |                                              |
|   |                                              |
| ſ | 1 2 3 ESC F1                                 |
| C |                                              |
| ſ | 4 5 6 <b>A</b> F2                            |
|   |                                              |
| ſ | 7 8 9 <b>F</b> 3                             |
| L |                                              |
| C |                                              |
|   |                                              |
| k |                                              |

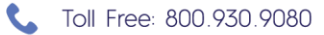

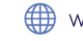

9. Select Finger – This screen will display a visual of both the right and left hands, with fingers labeled numerically. Using the keypad, click the number that corresponds with the finger you wish to enroll and then click "Enter".

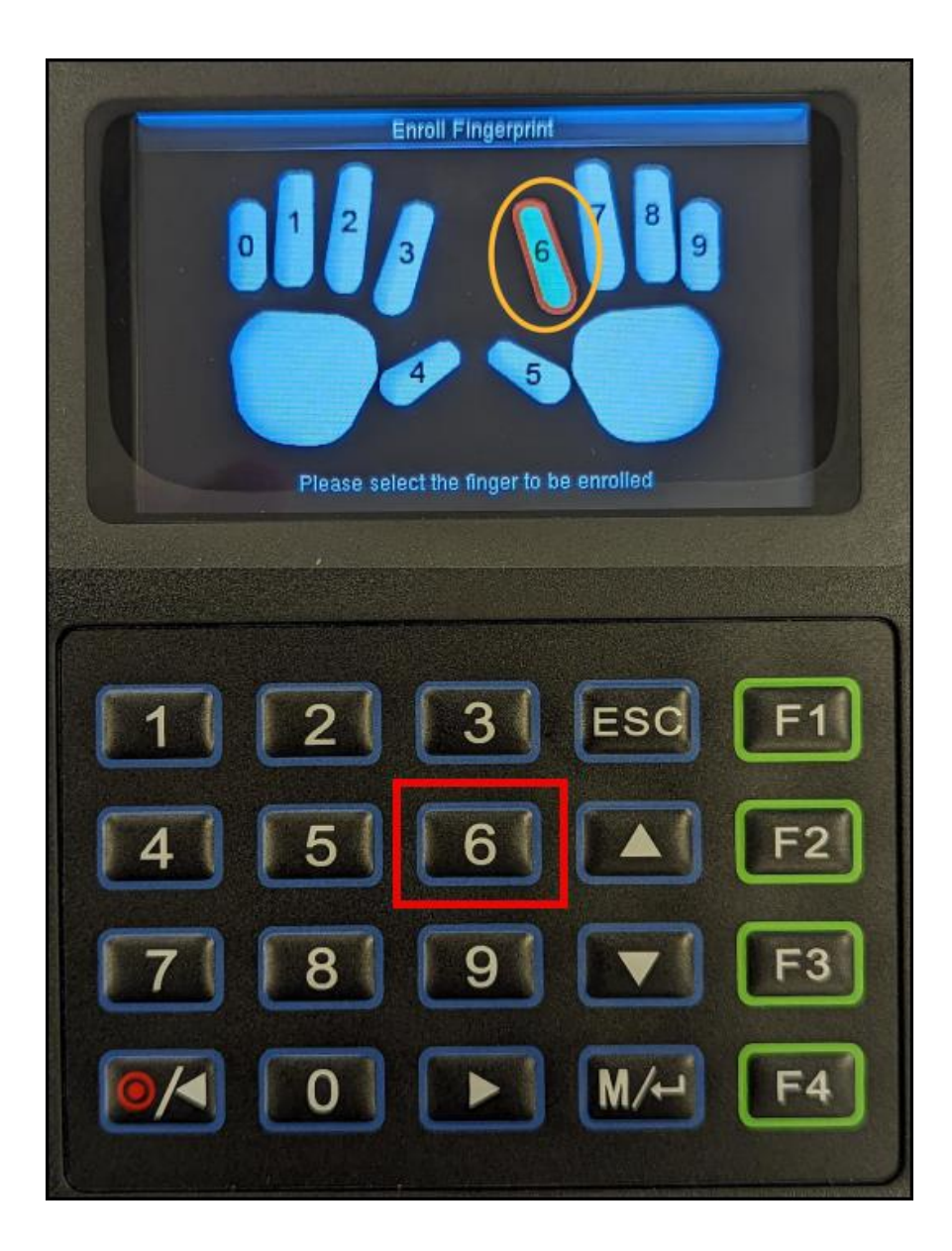

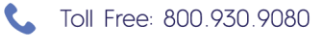

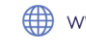

10. Scan Finger - Following the directions provided on the screen, scan the finger three times until it is successfully enrolled.

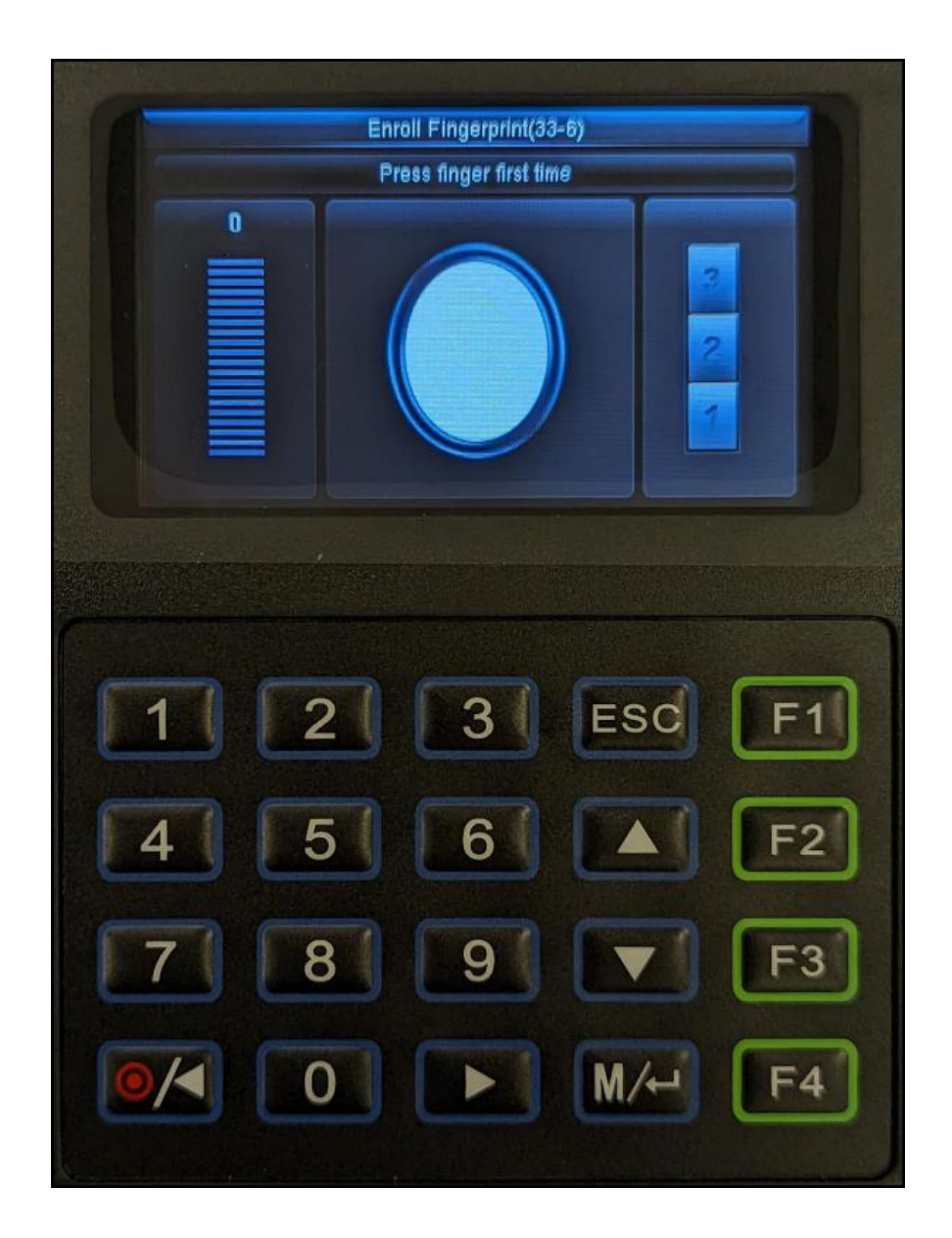

11. Test Punch – Have the employee record a punch via fingerprint to confirm whether the print will be accepted by the scanner.

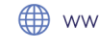